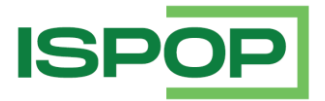

# **OHLÁŠENÍ DO ISPOP**

| Verze | Datum      | Popis                                        |
|-------|------------|----------------------------------------------|
| 1     | 22.12.2021 | První verze dokumentu                        |
| 1.1   | 11.11.2022 | Aktualizace                                  |
| 1.2   | 4.12.2023  | Zrušení modrých nápověd; drobné revize textu |
| 1.3   | 23.12.2024 | Drobné revize textu a náhledů                |

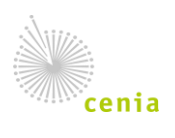

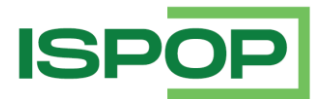

## 1. Otevření formuláře

Pro vstup do neveřejné části aplikace ISPOP je nutné se přihlásit. Následně na hlavní stránce, v pravém horním rohu, stiskněte tlačítko "Do ISPOP".

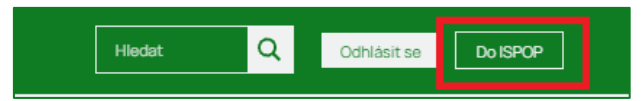

Webový formulář lze otevřít po vstupu do aplikace ISPOP v sekci "Vyplnění formuláře" a pro vyplnění nového formuláře zvolte možnost "Vyplnění hlášení". Pro otevření a úpravy rozpracovaného a uloženého hlášení (konceptu) zvolte možnost "Koncepty".

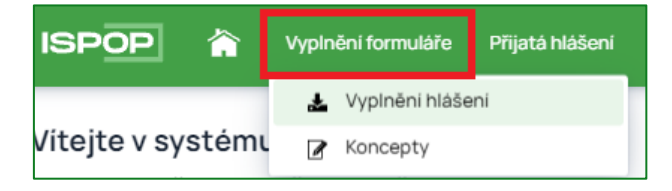

#### 1.1. Otevření nového formuláře

V prvním kroku "Výběr ohlašovatele" je nutné vybrat subjekt, za který chcete ohlásit. V typickém případě zde budete mít pouze svůj jeden subjekt nebo lze dohledat subjekt podle IČO po rozkliknutí záložky Filtr:

|           | 1<br>Výběr ohlašovatele |                  |         |        | Výběr h | nlášení |              |   |         |      |      | ) – | γ                              | - (4)<br>Shrnuti |   |     |       |
|-----------|-------------------------|------------------|---------|--------|---------|---------|--------------|---|---------|------|------|-----|--------------------------------|------------------|---|-----|-------|
| ∽ Filtr 🛛 |                         |                  |         |        |         |         |              |   |         |      |      |     |                                |                  |   |     |       |
| ICO/ID    |                         |                  |         |        |         |         |              |   | Název   |      |      |     |                                |                  |   |     |       |
| 00164801  |                         |                  |         |        |         |         |              |   |         |      |      |     |                                |                  |   |     |       |
|           |                         |                  |         |        |         |         |              |   |         |      |      |     |                                |                  | ¢ | Vyh | ledat |
| Záznamy 🗹 |                         |                  |         |        |         |         |              |   |         |      |      |     |                                |                  |   | ≜   |       |
|           |                         |                  | ~       |        | Strana  | 1       | ~            | > | » Zázna | nů 1 | 10   | ~   | Zobrazeno 1–1 z 1              |                  |   |     |       |
| IČO/ID    | Ná                      | izev             |         |        |         |         |              |   |         |      |      |     | Adresa RÚIAN                   |                  |   |     |       |
| 00164801  | Mi                      | nisterstvo život | niho pr | ostřed | li      |         |              |   |         |      |      |     | Vršovická 1442/65, 10000 Praha |                  |   |     |       |
|           |                         |                  | ~       | <      | Strana  | 1       | $\mathbf{v}$ | > | » Zázna | nů 1 | 10 ` | ~   | Zobrazeno 1–1 z 1              |                  |   |     |       |
|           |                         |                  |         |        |         |         |              |   |         |      |      |     |                                |                  |   | D   | ale   |

V druhém kroku "Výběr hlášení" je nutné vybrat ohlašovaný formulář. V liště nad přehledem si lze formuláře profiltrovat dle požadované agendy, případně zvolit rok, za který chcete požadovaný formulář vyplnit.

| Výbě                       | 1<br>ér ohlašovatele   | Výběr hlášení                | (<br>Ostat                      | 3)                            | (4)<br>Shrnuti          |      |
|----------------------------|------------------------|------------------------------|---------------------------------|-------------------------------|-------------------------|------|
| <ul> <li>✓ Filtr</li></ul> | Agenda<br>× ~ 🗌 Odpady | Uvdy                         | ✓ Ovzduši                       | 🗌 IRZ                         | Dbaly                   |      |
| Záznamy 📝                  |                        |                              |                                 |                               |                         | æ ľ  |
| Тур                        | Rok                    | Popis                        |                                 |                               |                         |      |
| F_OVZ_SPE                  | 2023                   | Souhrnná provozní evidence   | 9                               |                               |                         |      |
| F_OVZ_POPL                 | 2023                   | Poplatkové přiznání za zdroj | e znečišťování ovzduší          |                               |                         |      |
| F_OVZ_RL                   | 2023                   | Zpráva o množství fluorovan  | ých skleníkových plynů a regu   | ovaných látek                 |                         |      |
| F_OVZ_PO                   | 2023                   | Oznámení o počtu systémů     | požární ochrany a hasicich přis | strojů s halony a množství ha | alonů v nich obsažených |      |
| F_OVZ_KTSP                 | 2023                   | Hlášení o kontrole technické | èho stavu a provozu spalovacih  | o stacionárního zdroje na pe  | evná paliva             |      |
| Zpēt                       |                        |                              |                                 |                               | 1                       | Dále |

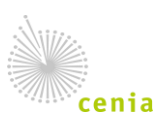

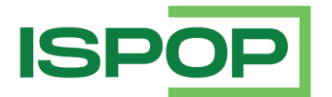

Pokračujeme tlačítkem "Dále" v pravém dolním rohu. U vybraných formulářů z agend IRZ, Ovzduší a Vod je nutné ještě v mezikroku (2a – Výběr provozovny) vybrat příslušnou ohlašovací jednotku (provozovnu, oprávnění případně místo užívání vody):

| Výbě                                   | 1 –<br>ěr ohlašova | tele               | 2<br>Výběr hlášení            | (<br>Ostat                      | 3 ni volby                    | (4)<br>Shrnuti         |    |     |
|----------------------------------------|--------------------|--------------------|-------------------------------|---------------------------------|-------------------------------|------------------------|----|-----|
| <ul> <li>✓ Filtr <pre></pre></li></ul> | × ~                | Agenda<br>🗋 Odpady | Vody                          | ✓ Ovzduši                       | 🗌 IRZ                         | 🗌 Obaly                |    |     |
| Záznamy 🖌                              |                    |                    |                               |                                 |                               |                        | æ  |     |
| Тур                                    |                    | Rok                | Popis                         |                                 |                               |                        |    |     |
| F_OVZ_SPE                              |                    | 2023               | Souhrnná provozní evidence    |                                 |                               |                        |    |     |
| F_OVZ_POPL                             |                    | 2023               | Poplatkové přiznání za zdroje | e znečišťování ovzduší          |                               |                        |    |     |
| F_OVZ_RL                               |                    | 2023               | Zpráva o množství fluorovany  | ých skleníkových plynů a regu   | lovaných látek                |                        |    |     |
| F_OVZ_PO                               |                    | 2023               | Oznámení o počtu systémů p    | oožární ochrany a hasicich pří: | strojů s halony a množství ha | lonů v nich obsažených |    |     |
| F_OVZ_KTSP                             |                    | 2023               | Hlášení o kontrole technické  | ho stavu a provozu spalovacih   | no stacionárního zdroje na pe | evná paliva            |    |     |
| Zpĕt                                   |                    |                    |                               |                                 |                               |                        | Da | ále |

V ostatních případech se ocitnete rovnou v kroku 3 "Ostatní volby", kde máte možnost si formulář nechat předvyplnit. V klasickém případě vyberte první možnost "Předvyplnit pouze základními údaji z registru". Ostatní možnosti se týkají předvyplnění buď daty ze souboru (např. z vlastního software pro vyplňování), případně z předchozího hlášení:

| 1                                                                                                    | 2                                                                                                   | 2a                              | 3                   | (4)     |
|----------------------------------------------------------------------------------------------------|----------------------------------------------------------------------------------------------------|---------------------------------|---------------------|---------|
| Výběr ohlašovatele                                                                                                    | Výběr hlášení                                                                                       | Výběr provozovny IRZ            | Ostatni volby       | Shrnuti |
| <ul> <li>Předvyplnit pouze základním</li> <li>Předvyplnit daty z předchoz</li> <li>Předvyplnit daty z externiho</li> <li>Předvyplnit daty z autorizova</li> </ul> | i informacemi z registru<br>iho autorizovaného hlášení<br>souboru<br>aného hlášení v tomto roce pro | o podání doplněného/dodatečného | o/opravného hlášení |         |
| Zpět                                                                                                    |                                                                                                    |                                 |                     | Dále    |

Možnost **"Předvyplnit daty z předchozího autorizovaného hlášení"** se použije ve chvíli, kdy víte, že hlásíte velmi podobné hlášení každý rok. Můžete si pak hlášení nechat předvyplnit údaji z předešlého hlášení a pouze doplnit/upravit vybrané hodnoty.

Možnost **"Předvyplnit daty z externího souboru"** můžete využít, pokud máte vlastní program na vytváření hlášení. Data ve formátu XML lze nahrát do systému a hlášení se otevře předvyplněné nahranými údaji. Dodané XML musí odpovídat tzv. datovému standardu, který je zveřejněný na portále ISPOP v sekci "Technické požadavky – Datové standardy".

Možnost "Předvyplnit daty z autorizovaného hlášení v tomto roce pro podání doplněného/dodatečného/opravného hlášení" využijete ve chvíli, kdy chcete opravit hlášení, které jste v tomto roce již podali. Otevře se hlášení s totožnými údaji, které lze opravit a znovu odeslat. Ve formuláři se při výběru této varianty rovnou vyplní evidenční číslo řádného hlášení (toho, ke kterému zasíláte opravu).

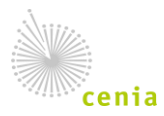

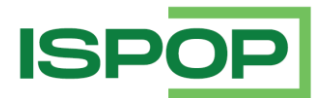

V posledním kroku "Shrnutí" je pak pouze shrnut provedený výběr a možnost otevřít a vyplnit formulář. Pokud se Vám po kliknutí na "Vyplnit formulář" nic neotevře, prosím zkontrolujte si zablokování vyskakovacích oken viz samostatný manuál v sekci <u>MANUÁLY A NÁVODY</u>.

| 1                                     | 2                               | 2a           |                  | 3                                | 4                                 |
|---------------------------------------|---------------------------------|--------------|------------------|----------------------------------|-----------------------------------|
| Výběr ohlašovatele                    | Výběr hlášení                   | Výběr provoz | ovny OVZ         | Ostatní volby                    | Shrnuti                           |
| Rekapitulace zadaných údajů           |                                 |              |                  |                                  |                                   |
| Výběr ohlašovatele                    |                                 |              | Výběr hlášení    |                                  |                                   |
| Český hydrometeorologický ústav, C    | 0020699                         |              | F_OVZ_SPE / 202  | 23                               |                                   |
| Výběr provozovny OVZ                  |                                 |              | Ostatní volby    |                                  |                                   |
| Český hydrometeorologický ústav -     | záložní zdroj, 721980053        |              | Varianta předvyp | Inění hlášení: Předvyplnit pouze | základními informacemi z registru |
| Zkontrolujte zadané údaje a pokračujt | e tlačitkem "Vyplnit formulář". |              |                  |                                  |                                   |
| Zpět                                  |                                 |              |                  |                                  | Vyplnit formulář                  |

#### 1.2. Otevření formuláře z uloženého konceptu

V případě, že jste si během vyplňování formuláře uložili jeho rozpracovanou verzi – koncept – můžete pokračovat ve vyplnění formuláře z konceptu. Výběrem možnosti "Koncepty" se otevře přehled uložených konceptů.

| ISPOP 🟠           | Vypln | ění formuláře  | Přijatá hlášení |
|-------------------|-------|----------------|-----------------|
|                   | *     | Vyplnění hláše | ni              |
| Vítejte v systému | 2     | Koncepty       |                 |

V přehledu lze filtrovat podle vybraných kritérií.

V řádku s vybraným konceptem se ve sloupci "Akce" nachází několik ikon.

| Zázr | namy |   |                |                                  |       |           |         |       |         |       |
|------|------|---|----------------|----------------------------------|-------|-----------|---------|-------|---------|-------|
|      |      |   |                | *                                | <     | Strana    | 1       | ~     | >       | »     |
| Akce | •    |   | Název konceptu | ldentifikace ohlašovaci jednotky | Typ k | onceptu   |         |       |         |       |
| Ľ    | 2    | Û | test           |                                  | Data  | uložená z | FormApp | Serve | er form | uláře |

První ikona (žluté ohraničení) otevírá detail rozpracovaného hlášení (konceptu). V detailu lze v levém dolním rohu stáhnout XML data rozpracovaného formuláře pomocí tlačítka "Stáhnout XML".

Červeně ohraničená ikonka "Pokračovat v editaci hlášení" otevírá uložený koncept a umožní pokračovat v jeho vyplňování.

### 2. Odeslání formuláře

Po otevření hlášení a vyplnění všech povinných polí je možné pomocí tlačítka "On-line kontrola" na konci formuláře zkontrolovat správnost vyplnění. On-line kontrola probíhá také v případě, že ohlašovatel po vyplnění hlášení zvolí přímo možnost "Odeslat". V případě, že ve formuláři nebyla vyplněna všechna povinná pole nebo byla vyplněna chybně, objeví se upozornění o chybném vyplnění.

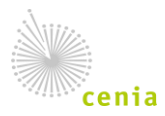

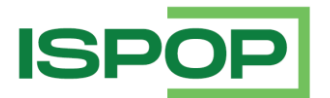

| Ministerstvo životního prostředí                   | Formulář není správně<br>vyplněn - zkontrolujte<br>správnost vyplnění všech<br>červeně podbarvených polí.     dpady       P     ok |
|----------------------------------------------------|----------------------------------------------------------------------------------------------------|
| Řádné hlášení Opplněné hlášení Vykazovaný rok 2021 | Ŷ                                                                                                    |
| Hlášení určeno pro ORP (název)                     | Upozornění, že povinné pole nebylo<br>vyplněno                                                                                     |

V některých případech Vás formulář upozorní již v průběhu vyplňování (např. zadaný text neodpovídá požadovanému formátu apod.) bez vyvolané on-line kontroly. Charakter chyby lze zjistit posunutím kurzoru do pole, které je ve formuláři zvýrazněno jako chybné, čímž se zobrazí detailní informace.

| Dežedeví                                          |                             |                                                                                   | Zařazo | vání odpadu | 1 | Množství od |  |  |
|---------------------------------------------------|-----------------------------|-----------------------------------------------------------------------------------|--------|-------------|---|-------------|--|--|
| číslo                                             | Uvede se kat<br>odpadů.     | Uvede se katalogové číslo odpadu a název odpadu v souladu s Katalogem odpadů.     |        |             |   |             |  |  |
| 1                                                 | Uvedený kód<br>Prosím uveďť | Uvedený kód "200398" není platný.<br>Prosím uveďte správný kód z katalogu odpadů. |        |             |   |             |  |  |
| 1                                                 | 200398                      |                                                                                   | -      |             |   | 10          |  |  |
| 200398 -                                          |                             |                                                                                   |        |             |   |             |  |  |
| + Přidat řádek stejného katalogového čísla odpadu |                             |                                                                                   |        |             |   |             |  |  |

V případě, že jsou vybrané položky ve formuláři v pořádku, proběhne další kontrola na správnost zadaných údajů a výsledek se zobrazí v okně. Pokud hlášení obsahuje tzv. validační chyby, nelze jej do ISPOP odeslat, dokud nebudou tyto chyby opraveny.

| Výsledek kontroly                                                        | ×        |
|--------------------------------------------------------------------------|----------|
| Formulář není možné odeslat.                                             |          |
|                                                                          | ОК       |
| Validační chyby (zabraňují podání hlášení)                               |          |
| Zadané IČZÚJ provozovny (500143 Praha 5) nespadá pod vybrané ORP (1103 P | raha 3). |
|                                                                          |          |

V případě, že je hlášení v pořádku, nebo jsou validační chyby odstraněny, formulář je možné odeslat do ISPOP. Pokud byla on-line kontrola vyvolána pomocí tlačítka "On-line kontrola", je třeba potvrdit výsledek kontroly (tlačítko "OK") a poté ve formuláři zvolit "Odeslat".

| Výsledek kontroly          | х  |
|----------------------------|----|
| Formulář je možné odeslat. |    |
|                            | OK |

Pokud je on-line kontrola výsledem volby "Odeslat", dialogové okno Vám nabízí 2 možnosti odeslání: "Odeslat do ISPOP" nebo "Odeslat do datové schránky". V případě zaslání do datové schránky je

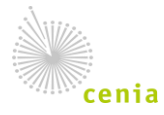

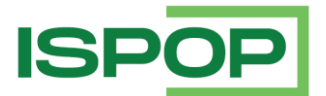

uživatel vyzván k zadání přístupových údajů do vlastní datové schránky (musí se jednat o datovou schránku subjektu, za který je hlášení odesíláno, nebo o datovou schránku zmocněnce, pokud je v systému CRŽP vytvořena k povinnému subjektu vazba zmocnění).

| Výsledek kontroly                       | ×                                  |
|-----------------------------------------|------------------------------------|
| Formulář je možné odeslat.              |                                    |
| Zvolte jednu z možností odeslání hlášer | ní:                                |
| Odeslat do ISPOP                        | Odeslat do datové schránky         |
| Hlášení elektronicky p                  | podepsat (není podmínkou odeslání) |

Po odeslání jedním z těchto způsobů se na obrazovce objeví potvrzení o úspěšném odeslání a číslo dokumentu, které bylo zaslanému hlášení přiděleno. Po potvrzení se informace o odeslání a číslo dokumentu zobrazí také přímo ve formuláři. Číslo dokumentu si poznamenejte pro případné řešení problémů.

| Odeslání bylo úspěšné Číslo dokumentu: ISPOP_1580556 |                  |                        |
|------------------------------------------------------|------------------|------------------------|
| Vytisknout Uložit XML                                | On-line kontrola | Uložit koncept Odeslat |

Po odeslání formuláře naleznete své hlášení v ISPOP, v sekci "Přijatá hlášení" → "Přehled doručených hlášení". Hlášení je v přehledu zobrazeno nejpozději do 1 hodiny (v době ohlašovacích termínů se může doba zpracování prodloužit).

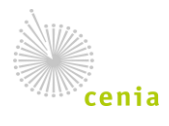